# การติดตั้ง Server For Web Module

การติดตั้ง Internet Information Services (IIS) และ Application

#### **Development Features**

 สำหรับ Windows 8.1 ติดตั้ง .Net Framework 4.0 หรือ 4.5 (ถ้าเป็น Windows 2008 Server ให้ติดตั้ง เฉพาะ .Net Framework 4.0 เท่านั้น)

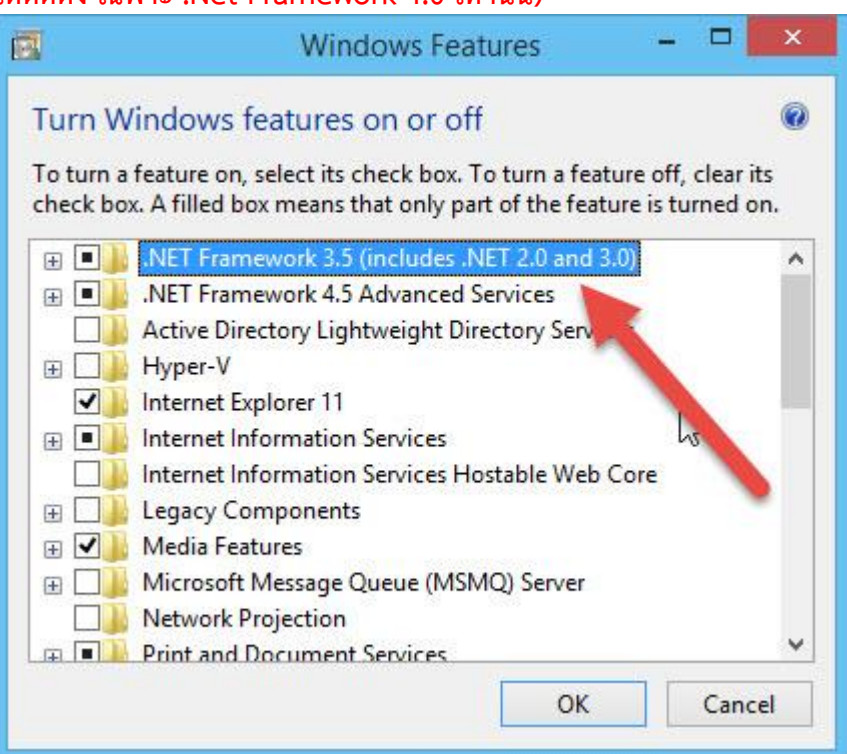

#### เลือก Internet Information Services

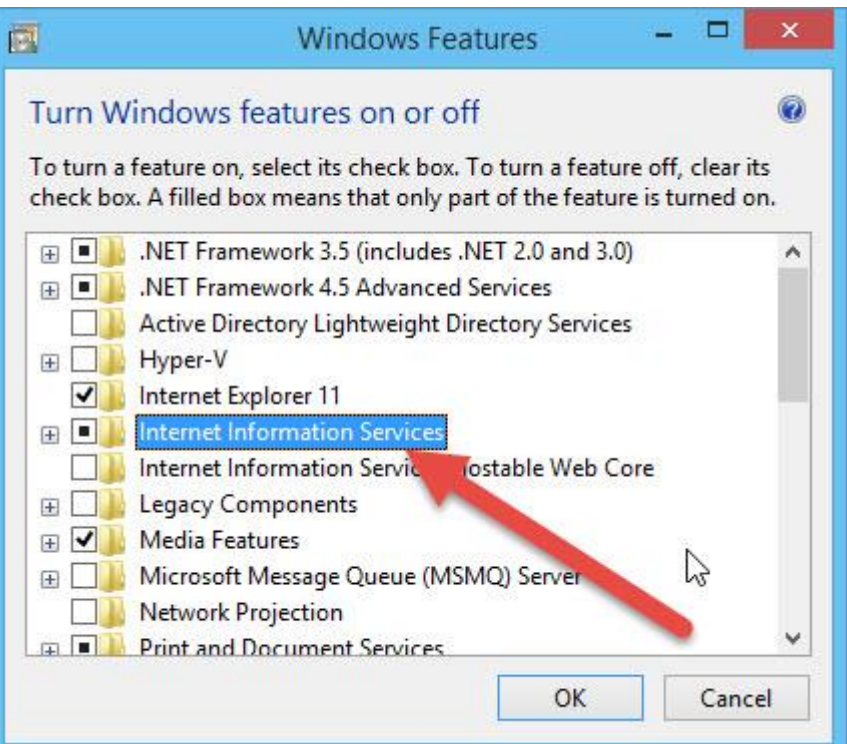

ที่ Application Development Features ให้เลือก .NET 3.5 & .NET 4.5 , ASP , ASP .NET

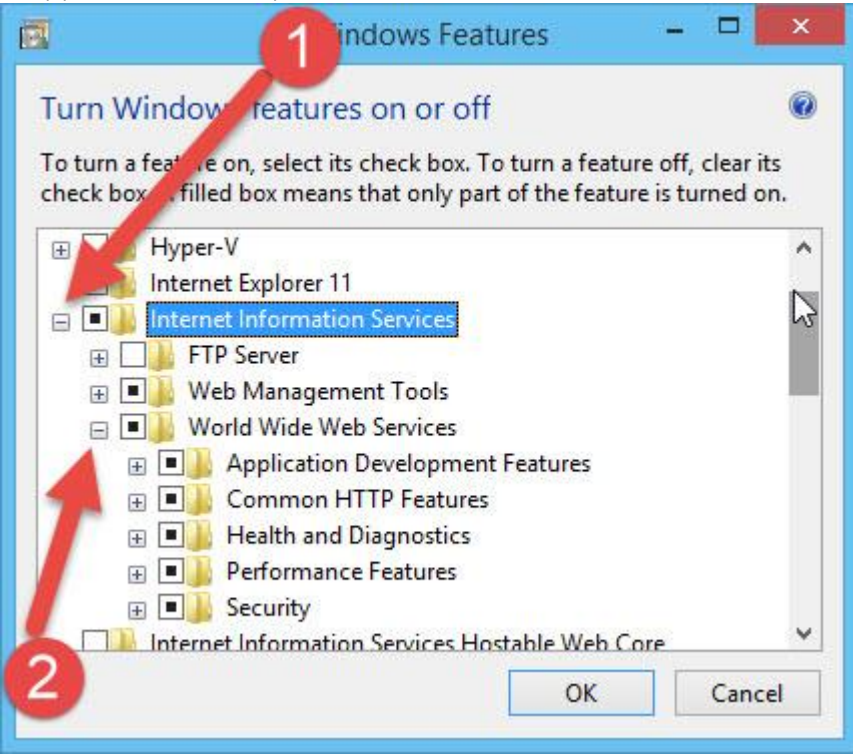

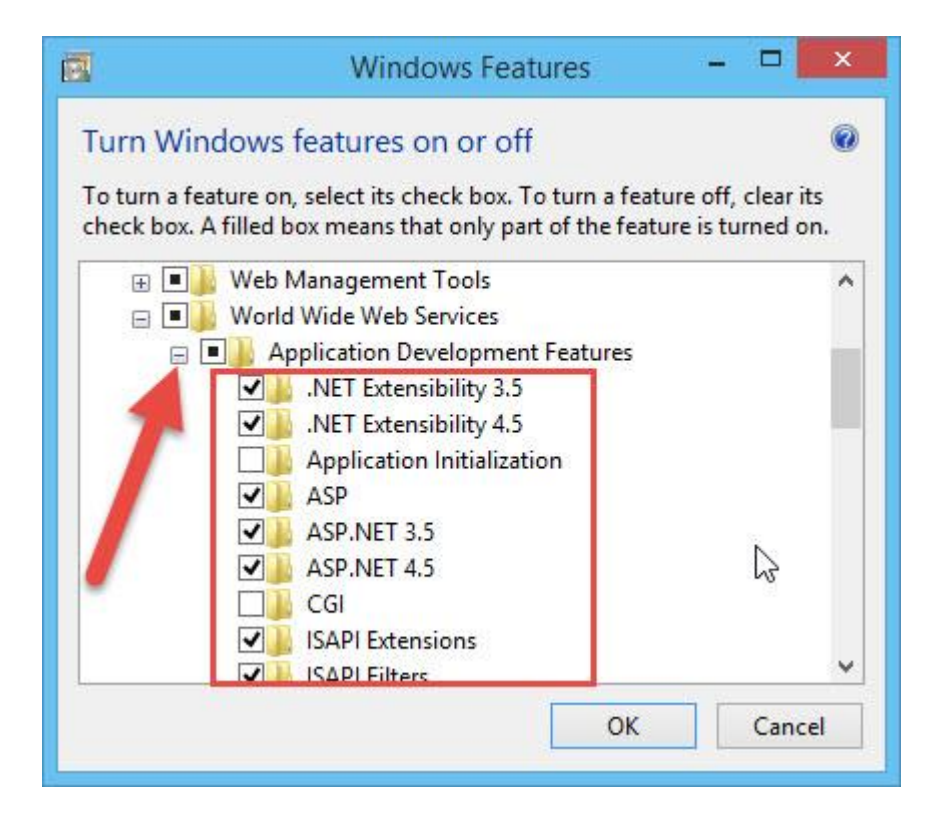

 สำหรับ Windows Server 2012 เลือก Application Server เลือกติดตั้ง .Net Framework 4.0 หรือ 4.5

| <b>b</b>                                                                                                    | Add Roles and Features Wizard                                                                                                    | _ <b>D</b> X                                                                                                    |
|----------------------------------------------------------------------------------------------------|----------------------------------------------------------------------------------------------------|----------------------------------------------------------------------------------------------------|
| Before You Begin<br>Installation Type<br>Server Selection<br>Server Roles<br>Features<br>Confirmation<br>Results | Add Roles and Peatures Wizard         Select one or more roles to install on the selected server.         Roles         Active Directory Certificate Services         Active Directory Domain Services         Active Directory Federation Services         Active Directory Rights Management Services         Active Directory Rights Management Services         Active Directory Rights Management Services         COM+ Network 4.5 (Installed)         COM+ Network Access         Distributed Transactions         TCP Port Sharing         Web Server (IIS) Support (Installed)         Windows Process Activation Service Support (C         DHCP Server | DESTINATION SERVER<br>www<br>Description<br>Application Server provides central<br>management and hosting of high-<br>performance distributed business<br>applications such as those built with<br>Enterprise Services and .NET<br>Framework 4.5 |
| 1                                                                                                    | UNS server                                                                                                    |                                                                                                    |
|                                                                                                    | < Previous Next                                                                                                    | > Install Cancel                                                                                                    |

### เลือก Web Server (IIS)

| Add Roles and Features Wizard                                                                                                    | _ <b>_</b> ×                                                                                                    |
|----------------------------------------------------------------------------------------------------|----------------------------------------------------------------------------------------------------|
| Before You Begin       Select one or more roles to install on the selected server.         Installation Type       Select one or more roles to install on the selected server.         Server Selection       Roles         Server Roles       Image: Server Selection         Features       Onfirmation         Confirmation       Print and Document Services         Print and Document Services       Remote Desktop Services         Volume Activation Services       Volume Activation Services         Veb Server (15) (30 of 43 installed)       Image: Server         FTP Server       FTP Server | DESTINATION SERVER<br>www<br>Description<br>Web Server (IIS) provides a reliable,<br>manageable, and scalable Web<br>application infrastructure. |
| Imagement Tools (4 of 7 installed)     Imagement Tools (4 of 7 installed)       Imagement Windows Deployment Services     Imagement Services       Imagement Windows Server Update Services     Imagement Services       Imagement Services     Imagement Services                                                                                                    |                                                                                                    |
| < Previous Next                                                                                                    | > Install Cancel                                                                                                    |

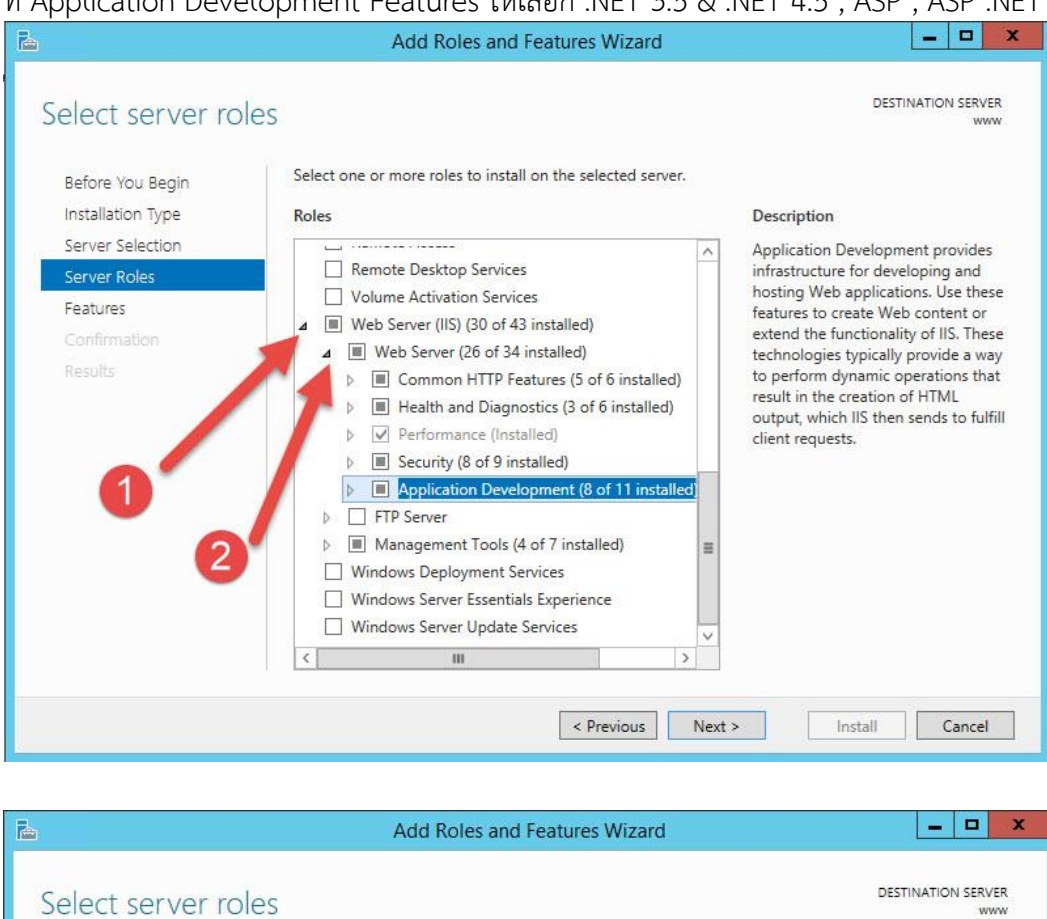

#### ที่ Application Development Features ให้เลือก .NET 3.5 & .NET 4.5 , ASP , ASP .NET

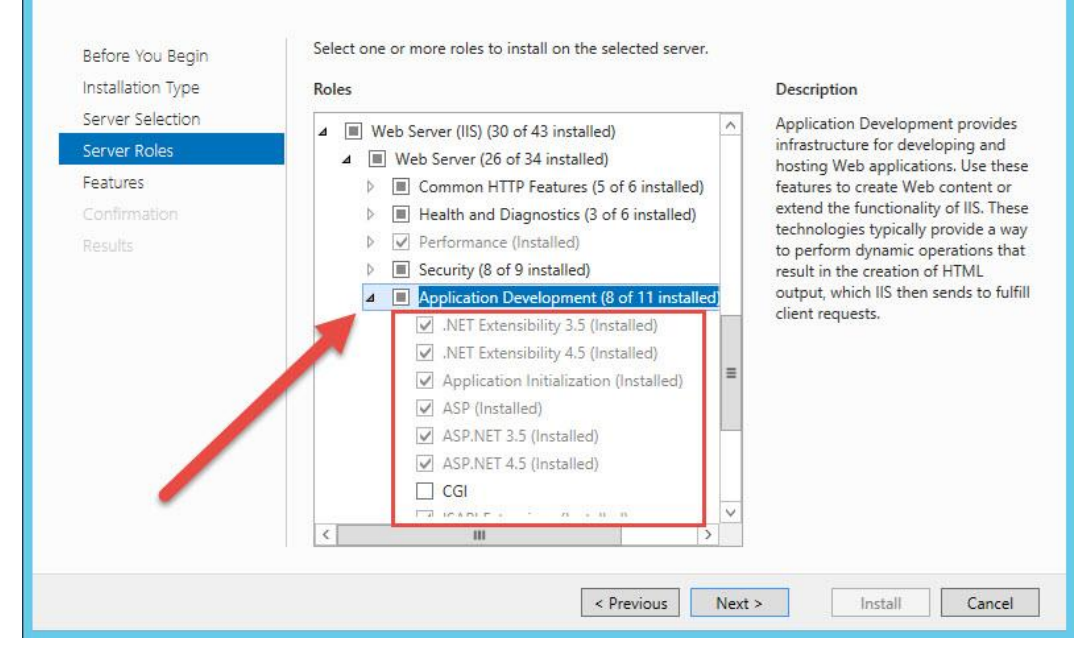

|                                                  |                                                                                      | Internet Info                                      | ormation Ser                     | vices (IIS) Man                            | ager                           |                               | - 0                                                          |
|--------------------------------------------------|--------------------------------------------------------------------------------------|----------------------------------------------------|----------------------------------|--------------------------------------------|--------------------------------|-------------------------------|--------------------------------------------------------------|
| MACBOOKPRO + Application P                       | ools                                                                                 |                                                    |                                  |                                            |                                |                               | 😡 🔤 🏠 )                                                      |
| View Help                                        |                                                                                      |                                                    |                                  |                                            |                                |                               |                                                              |
| ections<br>MACBOOKPRO (MacBookPro\Yuon Changyai) | Application Po<br>This page lets you view and mar<br>contain one or more application | OOIS<br>nage the list of ap<br>ns, and provide iso | plication pools<br>plation among | on the server. App<br>different applicatio | lication pools are asso<br>ns. | ciated with worker processes, | Actions<br>Add Application Pool<br>Set Application Pool Defa |
| - Sites                                          | Filter: • 1                                                                          | 🛒 Go 🕞 🙀 Shov                                      | w All Group b                    | y: No Grouping                             | -                              |                               |                                                              |
|                                                  | Name                                                                                 | Status                                             | .NET CLR V                       | Managed Pipel                              | Identity                       | Applications                  |                                                              |
|                                                  | 2.NET v2.0                                                                           | Started                                            | v2.0                             | Classic                                    | ApplicationPoolld              | 0                             |                                                              |
|                                                  | .NET v2.0 Classic                                                                    | Started                                            | v2.0                             | Classic                                    | ApplicationPoolld              | 3                             |                                                              |
|                                                  | .NET v4.5                                                                            | Started                                            | v4.0                             | Classic                                    | ApplicationPoolld              | 0                             |                                                              |
|                                                  | .NET v4.5 Classic                                                                    | Started                                            | v4.0                             | Classic                                    | ApplicationPoolld              | 2                             |                                                              |
| 1 3                                              | Classic .NET AppPool                                                                 | Started                                            | v2.0                             | Classic                                    | ApplicationPoolld              | 1 2                           |                                                              |
|                                                  | DefaultAppPool                                                                       | Started                                            | v4.0                             | Classic                                    | ApplicationPoolld              | 1                             |                                                              |
|                                                  | Freshy7                                                                              | Started                                            | v2.0                             | Classic                                    | ApplicationPoolld              | 2                             |                                                              |
|                                                  | Freshy8                                                                              | Started                                            | v2.0                             | Classic                                    | ApplicationPoolld              | 0                             |                                                              |
|                                                  | Semester571                                                                          | Started                                            | v2.0                             | Classic                                    | ApplicationPoolld              | 1                             |                                                              |
|                                                  | Semester572                                                                          | Started                                            | v4.0                             | Classic                                    | ApplicationPoolld              | 1                             |                                                              |
|                                                  |                                                                                      |                                                    |                                  |                                            |                                |                               |                                                              |
| >                                                | Features View Content View                                                           | ew                                                 |                                  |                                            |                                |                               |                                                              |

3. Windows 8.1 64 bit ที่ Internet Information Services (IIS) Manager ที่ Application Pools

เลือก Enable 32-Bit Applications เป็น True และเลือก Managed Pipeline Mode เป็น Classic

| 4         | (General)                                                                                      |                                                      | ^                                                   |
|-----------|------------------------------------------------------------------------------------------------|------------------------------------------------------|-----------------------------------------------------|
|           | .NET CLR Version                                                                               | v4.0                                                 | 2                                                   |
|           | Enable 32-Bit Applications                                                                     | True 👥                                               | - U                                                 |
|           | Managed Pipeline Mode                                                                          | Classic                                              |                                                     |
|           | Queue Length                                                                                   | 1000                                                 |                                                     |
|           | Start Mode                                                                                     | OnDemand                                             |                                                     |
| 4         | CPU                                                                                            |                                                      |                                                     |
|           | Limit (percent)                                                                                | 0                                                    |                                                     |
|           | Limit Action                                                                                   | NoAction                                             |                                                     |
|           | Limit Internal (minutes)                                                                       | 5                                                    |                                                     |
|           | Processor Affinity Enabled                                                                     | False                                                |                                                     |
|           | Processor Affinity Mask                                                                        | 4294967295                                           |                                                     |
|           | Processor Affinity Mask (64-bit                                                                | c 4294967295                                         |                                                     |
| 4         | Process Model                                                                                  |                                                      |                                                     |
| Þ         | Generate Process Model Event                                                                   | L                                                    |                                                     |
|           | Identity                                                                                       | ApplicationPoolIden                                  | tity                                                |
|           | Idle Time-out (minutes)                                                                        | 20                                                   |                                                     |
|           | Idle Time-out Action                                                                           | Terminate                                            |                                                     |
|           | Load User Profile                                                                              | True                                                 |                                                     |
|           | Maximum Worker Processes                                                                       | 1                                                    | ~                                                   |
| En<br>[er | able 32-Bit Applications<br>nable32BitAppOnWin64] If set to<br>erating system, the worker proc | true for an application<br>ess(es) serving the appli | pool on a 6 <mark>4</mark> -bit<br>cation pool will |
|           |                                                                                                |                                                      |                                                     |

 Windows Server 2012 64 bit ที่ Internet Information Services (IIS) Manager ที่ Application Pools

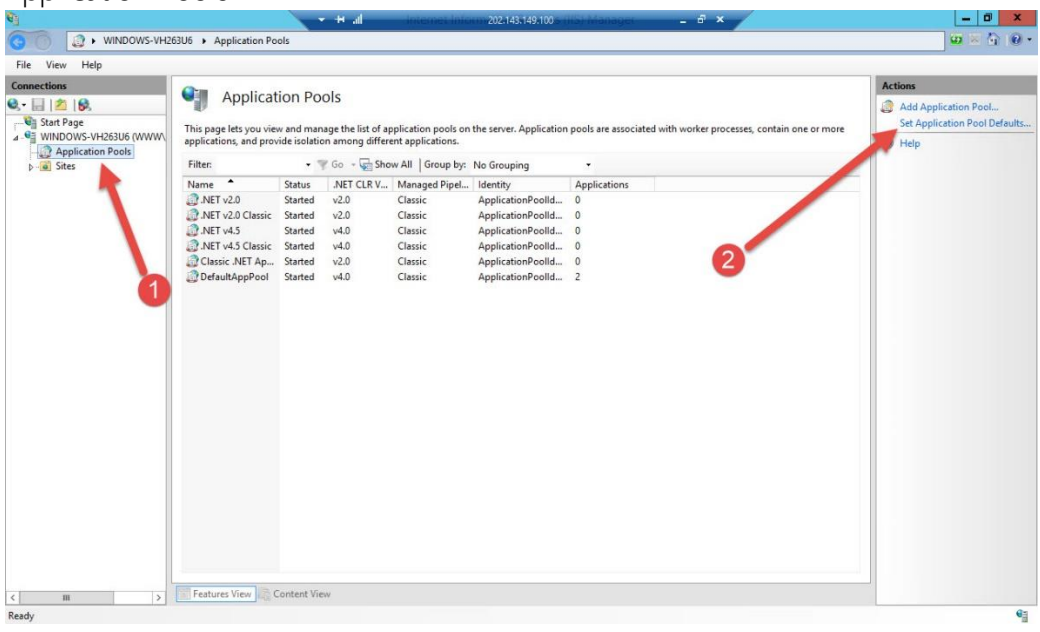

| 4    |               |                    | ଳା <u> </u> | đ       |         |          |           | <u> </u> |
|------|---------------|--------------------|-------------|---------|---------|----------|-----------|----------|
| เลอก | Enable 32-Bit | Applications       | เขาม True   | และเลอก | Managed | Pipeline | Mode IIII | Classic  |
|      |               | 1 10 0 1 0 0 0 0 0 |             |         |         |          |           | 0.000.00 |

| 4 | (General)                      |                       | ^  |
|---|--------------------------------|-----------------------|----|
|   | .NET CLR Version               | v4.0                  |    |
|   | Enable 32-Bit Applications     | True                  |    |
|   | Managed Pipeline Mode          | Classic               |    |
|   | Queue Length                   | 1000                  | -  |
|   | Start Mode                     | OnDemand              | -  |
| 4 | CPU                            |                       |    |
|   | Limit (percent)                | 0                     |    |
|   | Limit Action                   | NoAction              |    |
|   | Limit Interval (minutes)       | 5                     |    |
|   | Processor Affinity Enabled     | False                 |    |
|   | Processor Affinity Mask        | 4294967295            |    |
|   | Processor Affinity Mask (64-bi | it c 4294967295       |    |
| 4 | Process Model                  |                       |    |
| Þ | Generate Process Model Event   | tL                    |    |
|   | Identity                       | ApplicationPoolIdenti | ty |
|   | Idle Time-out (minutes)        | 20                    |    |
|   | Idle Time-out Action           | Terminate             |    |
|   | Load User Profile              | False                 |    |
|   | Maximum Worker Processes       | 1                     | -  |

5. ที่ Server ติดตั้ง Access Database Engine (แนะนำ AccessRuntime\_x86\_en-us)

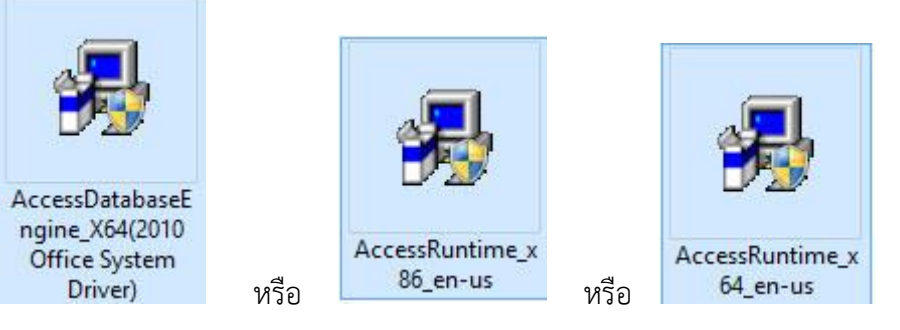

ที่ Server ติดตั้ง 1]CRforVS\_redist\_install\_64bit\_13\_0

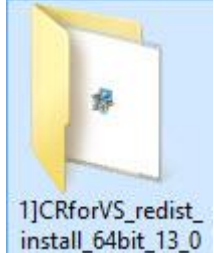

สำหรับ Server 64 bit

ติดตั้ง 2]CRforVS\_redist\_install\_32bit\_13\_0

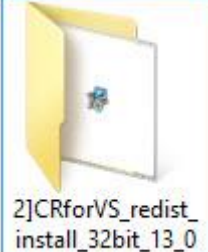

🔍 สำหรับ Server 32 bit

ข้อแนะนำ สำหรับตัวติดตั้ง 3]CRforVS\_clickonce\_13\_0[Support Pack 0] 4]CRforVS\_clickonce\_13\_0\_10[Support Pack 10] ถ้าทดสอบ Server แล้วสามารถทำงานได้ให้ข้ามขั้นตอนติดตั้ง รายการ 3 กับ 4 แต่ถ้าทดสอบ Server แล้วไม่ผ่านให้ติดตั้งทั้ง 4 ตัว ทั้ง 32 และ 64 bit

7. ตรวจสอบที่ Server เพิ่มฟอนต์ไทยสารบัญ และได้ติดตั้งโปรแกรมอ่านไฟล์ประเภท pdf หรือยัง

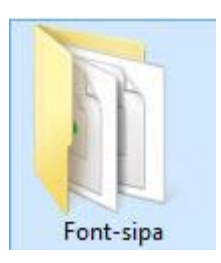

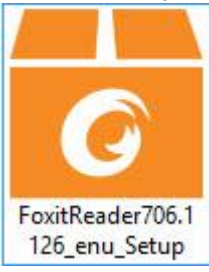

## สร้างโฟลเดอร์ TempImageFiles

 8.
 ที่ Server สร้างโฟลเดอร์ TempImageFiles ไว้ที่ C:\

 File
 Home Share View Manage

| Favorites                                              | Name                  | Date modified   | Туре                 | Size |
|--------------------------------------------------------|-----------------------|-----------------|----------------------|------|
| Desktop                                                | IBM_Support           | 19/5/2557 6:19  | File folder          |      |
| \rm Downloads                                          | 退 IBMSGTK             | 19/5/2557 6:36  | File folder          |      |
| Recent places                                          | 🌗 IBMToolsCenterSuite | 19/5/2557 6:36  | File folder          |      |
|                                                        | 퉬 inetpub             | 19/5/2557 7:07  | File folder          |      |
| This PC                                                | 📕 PerfLogs            | 22/8/2556 22:52 | File folder          |      |
| he Desktop                                             | 퉬 Program Files       | 19/2/2558 22:07 | File folder          |      |
| Documents                                              | 🍌 Program Files (x86) | 3/6/2558 21:59  | File folder          |      |
| 🝌 Downloads                                            | 퉬 Users               | 19/5/2557 7:08  | File folder          |      |
| Music 🔒                                                | 📙 Windows             | 12/3/2558 3:07  | File folder          |      |
| E Pictures                                             | IBMPostCommands       | 19/5/2557 7:02  | Windows Comma        | 1 KB |
| Videos                                                 | 🔊 jpkbd106            | 19/4/2557 0:07  | Registration Entries | 1 KB |
| 🛓 Local Disk (C:)                                      | 📙 TempImageFiles      | 7/7/2558 11:04  | File folder          |      |
| <sub>ञ</sub> Local Disk (D:)<br><sub>ञ</sub> Data (E:) |                       |                 |                      |      |

 กำหนด Permission ให้ IIS\_IUSRS และ Users มีสิทธิ์เป็น Full Control ที่โฟลเดอร์ TempImageFiles คลิก Mouse ขวาที่โฟลเดอร์ TempImageFiles แล้วเลือก Properties

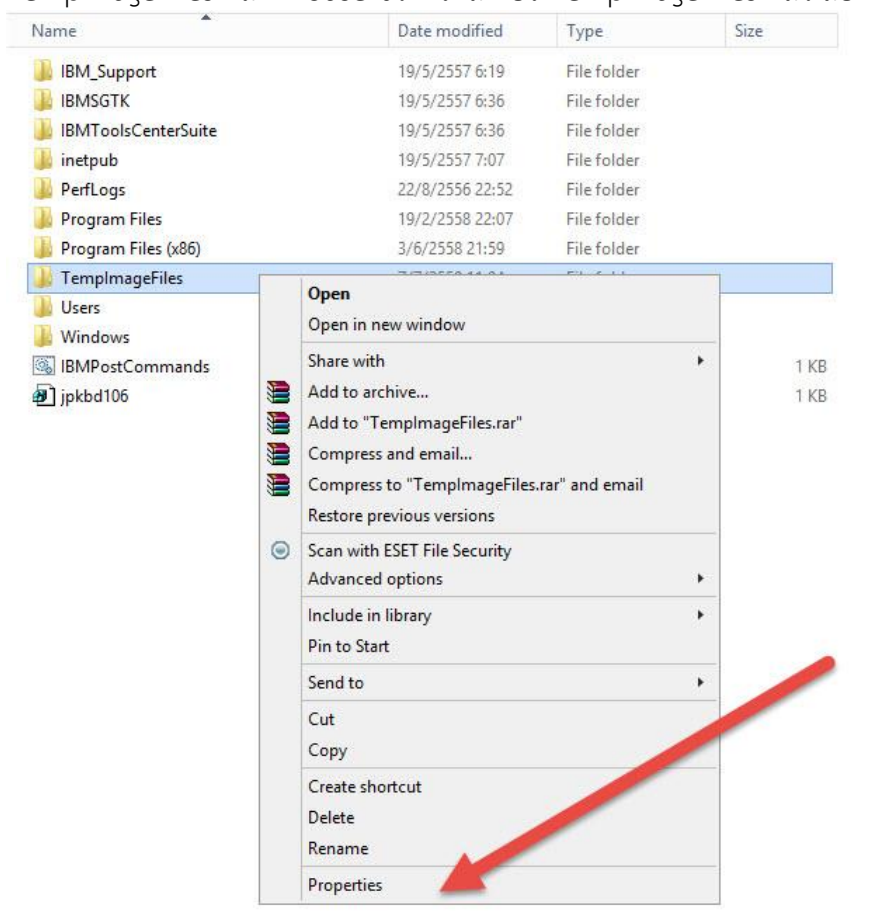

10. ที่หน้าต่าง TempImageFiles Properties ตรง Attributes ให้คลิกออก แล้วเลือก Apply

|            |        |                         |                         | 85            |
|------------|--------|-------------------------|-------------------------|---------------|
|            | Te     | emp Image               | Files                   |               |
| Type:      | File   | e f <mark>olde</mark> r |                         |               |
| Location:  | C:\    | <b>x</b>                | 0                       |               |
| Size:      | OB     | oytes                   |                         |               |
| Size on di | sk: Ot | oytes                   |                         |               |
| Contains:  | 0 F    | Files, O Fol            | de                      | 2             |
| Created:   | 7 6    | าร เคม                  | 2558, 11:04:40          | 1             |
| Attributes | :      | Read-only               | y (Only applies to file | es in folder) |
|            |        | Hidden                  |                         | Advanced      |

### 11. เลือกไปที่ Tab Security

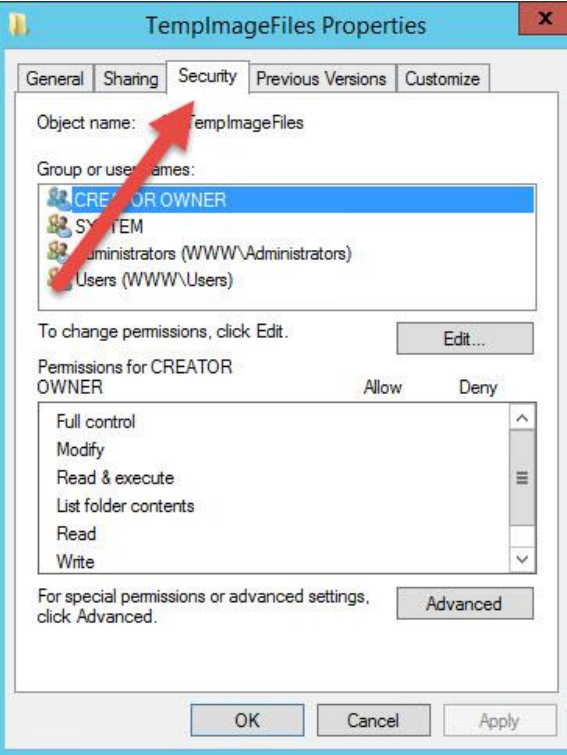

12. ที่ Group or user names ให้เลือก Users แล้วเลือก Edit...

| Object name: C:\TempImageFiles                                        |            | 2       |
|-----------------------------------------------------------------------|------------|---------|
| Group or user names:                                                  |            |         |
| CREATOR OWNER<br>SYSTEM<br>Administrators (WWW\/<br>Users (WWW\Users) | itors)     |         |
| To change permissions, click Edit.                                    |            | Edit    |
| Permissions for Users                                                 | Allow      | Deny    |
| Full control                                                          |            | ^       |
| Modify                                                                |            |         |
| Read & execute                                                        | ~          | ≡       |
| List folder contents                                                  | ~          |         |
| Read                                                                  | ~          |         |
| Write                                                                 |            | ~       |
| For special permissions or advanced s<br>click Advanced.              | ettings, A | dvanced |

13. ที่ Permissions For Users เลือกเป็น Full control

| Okie at anna CATamalan  | Files      |               | 0    |    |
|-------------------------|------------|---------------|------|----|
| Object name: C:\Tempima | geriles    |               |      |    |
| Group or user names:    |            |               |      |    |
| SCREATOR OWNER          |            |               |      |    |
| SYSTEM                  |            |               |      |    |
| Administrators (WWWV    | ustrators) |               |      |    |
| Sers (WWW\Users)        | -          |               |      |    |
|                         |            |               | 6    |    |
|                         |            |               |      | )_ |
|                         | Ad         | d             | Remo | e  |
| 25 - 56 - 56 - 55 - 55  |            |               |      |    |
| Permissions for Users   | -          | Allow         | Der  | -  |
| Full control            | (2)        | •             |      | ^  |
| Modify                  |            | ~             |      |    |
| Read & execute          |            | $\checkmark$  |      | 7  |
| List folder contents    |            | ~             |      | -  |
| Read                    |            | ~             |      | L  |
|                         |            | CONTRACTOR OF |      |    |

14. Add IIS IUSRS เข้ามาให้เลือกที่ Add...

| Object name: C:\TempImag                                                                | eFiles         |                |
|-----------------------------------------------------------------------------------------|----------------|----------------|
|                                                                                         |                |                |
| Group or user names:                                                                    |                |                |
| SYSTEM                                                                                  |                |                |
| Administrators (WWW\Ad                                                                  | dministrators) |                |
| & Users (WWW\Users)                                                                     | /              |                |
|                                                                                         |                |                |
|                                                                                         |                |                |
|                                                                                         |                |                |
|                                                                                         | Add            | Remove         |
| Permissions                                                                             | Add<br>Allow   | Remove<br>Deny |
| Permissions<br>Full control                                                             | Add<br>Allow   | Remove<br>Deny |
| Permissions<br>Full control<br>Modify                                                   | Add<br>Allow   | Deny           |
| Permissions<br>Full control<br>Modify<br>Read & execute                                 | Add<br>Allow   | Deny           |
| Permissions<br>Full control<br>Modify<br>Read & execute<br>List folder contents         | Add Allow      | Deny           |
| Permissions<br>Full control<br>Modify<br>Read & execute<br>List folder contents<br>Read | Add Allow      | Remove         |

#### เลือก Advanced...

| Select this object type:                            |              |
|-----------------------------------------------------|--------------|
| Users, Groups, or Built-in security principals      | Object Types |
| From this location:                                 |              |
| www                                                 | Locations    |
| Inter the object names to select ( <u>example</u> ) | Check Names  |
|                                                     |              |

เลือก Find Now

| Users, Groups,          | or Built-in security principals | Object Types |
|-------------------------|---------------------------------|--------------|
| From this locatio       | n:                              |              |
| www                     |                                 | Locations    |
| Common Queri            | ies                             |              |
| Name:                   | Starts with V                   | Colu         |
| Description:            | Starts with v                   | Find         |
| Disabled :              | accounts                        | SI           |
| Days since la           | ast logon:                      | 7            |
|                         |                                 |              |
| Search results:         |                                 | ОК Са        |
| Search results:<br>Name | In Folder                       | ОК Са        |
| Search results:<br>Name | In Folder                       | OK Ca        |

| rom this location:                   |               | Object Types |
|--------------------------------------|---------------|--------------|
| on this location.                    |               | 200 78       |
| vww                                  |               | Locations    |
| Common Queries                       |               | 2            |
| Name:                                | itarts with 🗸 | Columns.     |
| Description:                         | itarts with 🗸 | Find Now     |
| Disabled ac                          | counts        | Stop         |
| Non expiring                         | password      |              |
| earch results:                       |               | OK Cancel    |
| ame                                  | In Folder     |              |
| Event Log Re                         | VVVVV         |              |
| Guest                                | www           |              |
| Guests                               | www           |              |
| Hyper-V Admi                         | WWW           |              |
| IIN IIINEN                           | VV VV VV      |              |
| INTERACTIVE                          |               |              |
| INTERACTIVE                          |               |              |
| INTERACTIVE<br>IUSR<br>Local account |               |              |

| Select Users or Grou                                  | ps            |
|-------------------------------------------------------|---------------|
| Select this object type:                              |               |
| Users, Groups, or Built-in security principals        | Object Types. |
| From this location:                                   |               |
| www                                                   | Locations     |
| Enter the object names to select ( <u>examples</u> ): |               |
| WWW\IIS_IUSRS                                         | Check Names   |
|                                                       | <b>V</b>      |
|                                                       |               |

ที่ Group or user names ให้เลือก IIS\_IUSRS

|                                                  | Files        |        |
|--------------------------------------------------|--------------|--------|
| Group or user names:                             |              |        |
| SCREATOR OWNER                                   |              |        |
| SYSTEM                                           |              |        |
| Administrators (WWW)                             | nistrators)  |        |
| Lisers (WWW\Lisers)                              | ana)         |        |
|                                                  |              |        |
|                                                  | L L L        | Demour |
|                                                  | Add          | nemove |
| Permissions for IIS_IUSRS                        | Allow        | Deny   |
| Full control                                     |              |        |
|                                                  |              |        |
| Modify                                           |              |        |
| Modify<br>Read & execute                         | $\checkmark$ |        |
| Modify<br>Read & execute<br>List folder contents | <b>&gt;</b>  |        |

16. เมื่อเลือก IIS\_IUSRS ที่ Permissions of IIS\_IUSRS ให้เลือกเป็น Full control แล้วเลือก Apply

| Object comes CATemples as Eil                  |              |                                                                                                    |
|------------------------------------------------|--------------|----------------------------------------------------------------------------------------------------|
| Object name. C. (TempImagerli                  | es           |                                                                                                    |
| Group or user names:                           |              |                                                                                                    |
| & CREATOR OWNER                                |              |                                                                                                    |
| SYSTEM                                         |              |                                                                                                    |
| & Administrators (WWW\Admin                    | istrato      |                                                                                                    |
| KIIS_IUSRS (WWW\IIS_IUSF                       | RS)          |                                                                                                    |
| & Users (WWW\Users)                            |              |                                                                                                    |
|                                                |              |                                                                                                    |
|                                                | Add          | Remove                                                                                                    |
|                                                | 2            | Tieniove                                                                                                    |
| Permissions for IIS_IUSRS                      | - Anna A     | Deny                                                                                                    |
| Full control                                   | ~            |                                                                                                    |
| Modify                                         |              |                                                                                                    |
|                                                |              |                                                                                                    |
| Read & execute                                 | 100 200      |                                                                                                    |
| Read & execute<br>List folder contents         | $\checkmark$ | and the second second s |
| Read & execute<br>List folder contents<br>Read | >            |                                                                                                    |

แล้วเลือก **ดห** เพื่อออกจากหน้าต่าง TempImageFiles Properties

| eneral              | Sharing                 | Security     | Previous Versions | Customize | •   |
|---------------------|-------------------------|--------------|-------------------|-----------|-----|
| Object              | name: (                 | C:\TempIm    | ageFiles          |           |     |
| Group               | or user nar             | nes:         |                   |           |     |
| S. SI               | STEM                    |              | 7.772             |           | ~   |
| Ac Ac               | Iministrator            | s (WWW)      | Administrators)   |           |     |
| Se Us               | sers (WW)               | W\Users)     |                   |           | ~   |
| <                   | IIIGRG /                | WWWWW        | IIIGREN           |           | >   |
| To cha              | nge permis              | sions, click | < Edit            | E In      | -   |
|                     |                         |              |                   | Edit.     |     |
| Permiss             | ions for U              | sers         | Allo              | w De      | ny  |
| Full o              | control                 |              | 1                 |           | ^   |
| Modi                | fy                      |              | ~                 |           |     |
| Read                | d & execut              | e            | $\checkmark$      |           | Ξ   |
| List f              | older conte             | ents         | ~                 |           |     |
| Read                | ł                       |              | ~                 |           |     |
| Write               | •                       |              | ~                 |           | ~   |
| For spe<br>click Ad | cial permis<br>dvanced. | sions of a   | lvanced settings, | Advand    | ced |

# การสร้างฐานข้อมูลสำหรับ BookMark2551 และ Semester2551 On Web

1. ที่โปรแกรม Secondary'56 ตรวจสอบปีการศึกษา และภาคเรียนที่จะสร้างฐานข้อมูล แล้วเลือกไปที่ วัดผลรวม

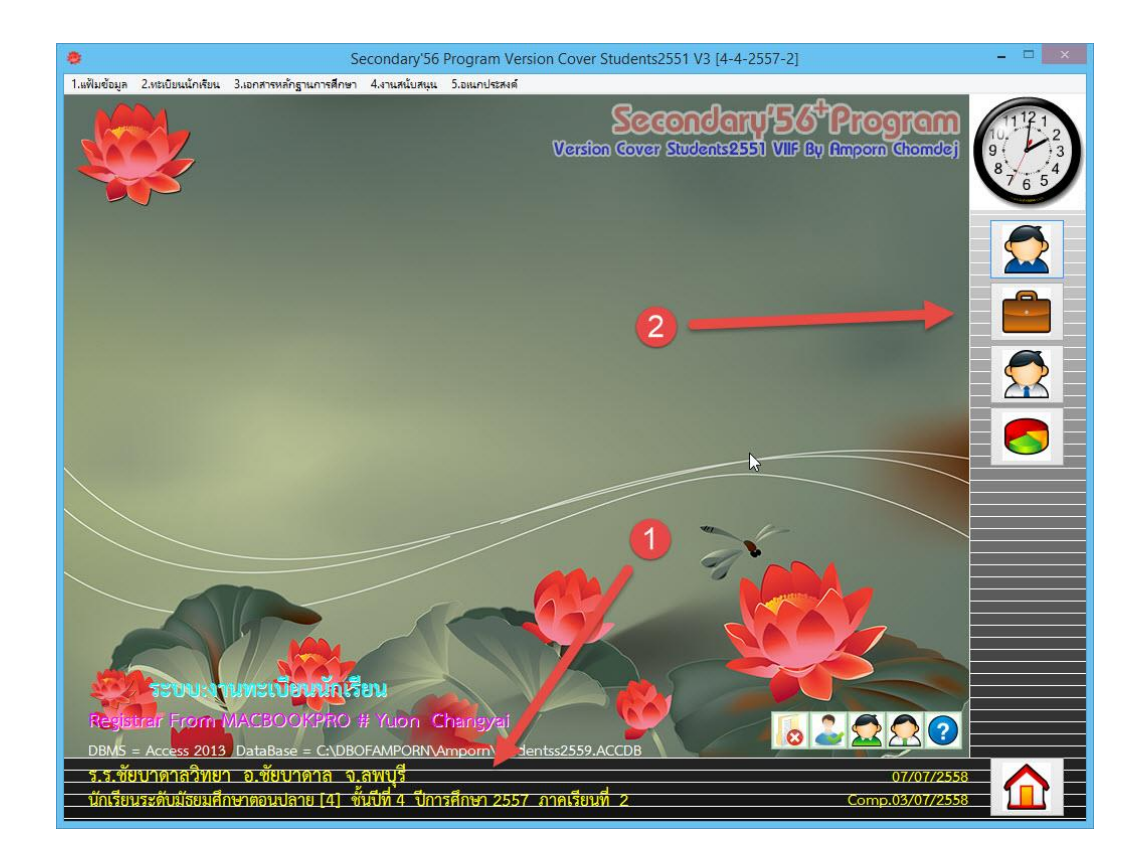

2. ที่วัดผลรวม เมนู 4.ผลการเรียนรายภาค > 5.BookMark & Semester On Web

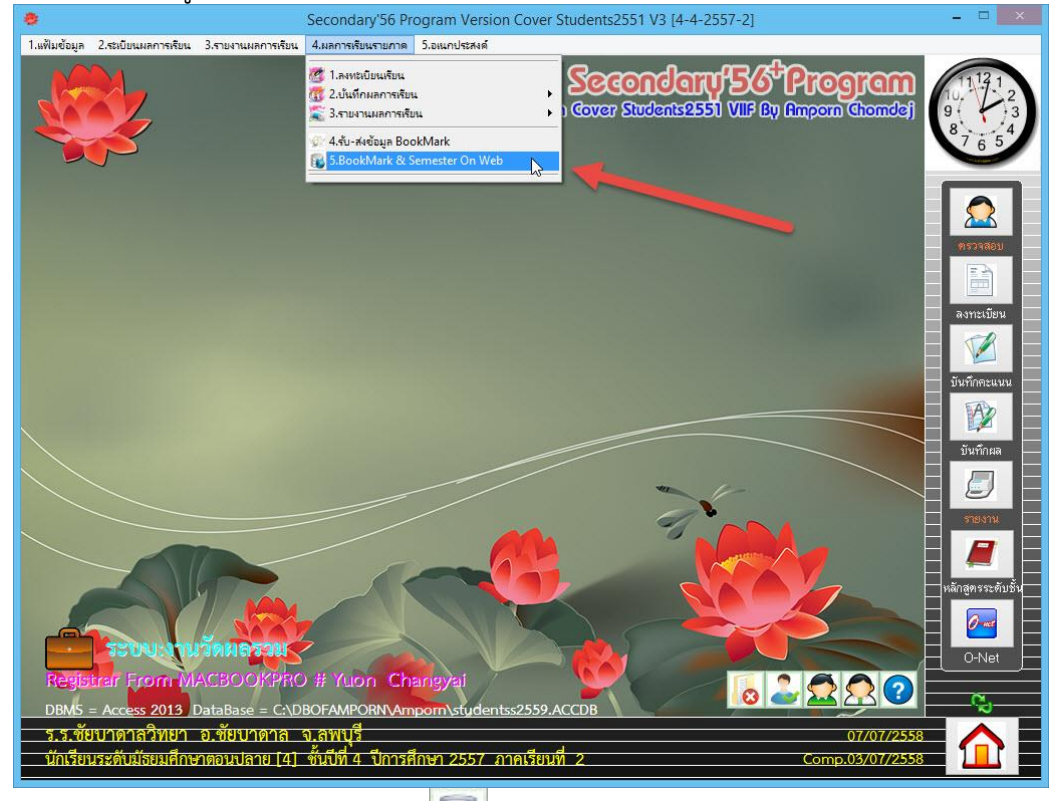

3. ต้องการสร้างฐานข้อมูล ให้เลือกที่ปุ่ม 🖳

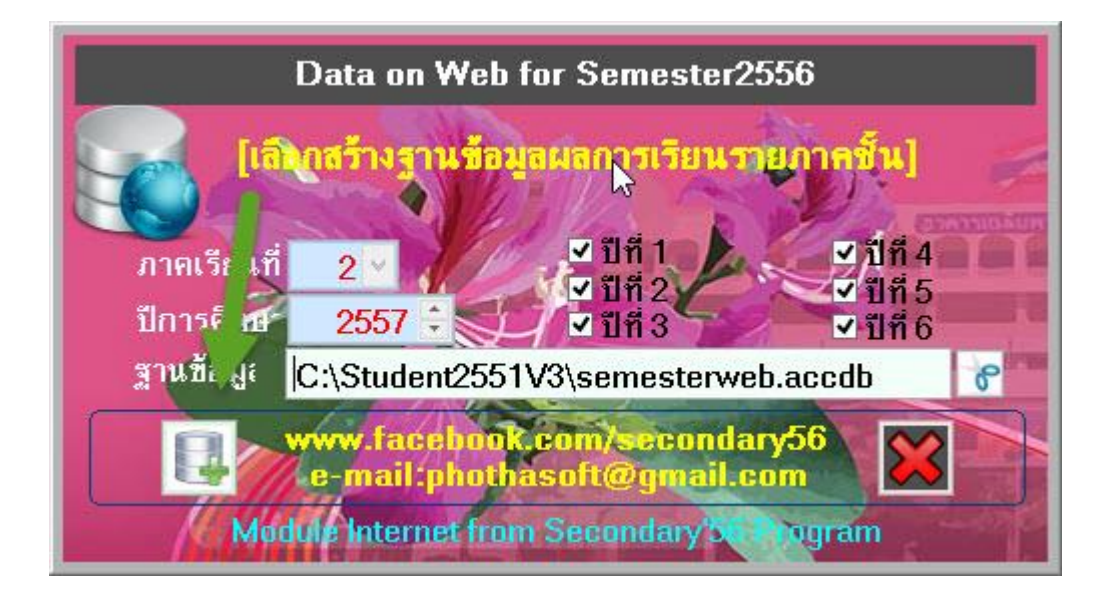

4. ไฟล์จะถูกสร้างไว้ที่ C:\Student2551V3

| ☆ Favorites       | 🍌 BackUp    | CardLogoR        | Smsvcr71.dll      | TYPE               |
|-------------------|-------------|------------------|-------------------|--------------------|
| Desktop           | 퉲 Database  | CardSign         | myschool          | vfpcompression.fll |
| Downloads         | 퉬 Document  | read Card Sign R | 0becCode          |                    |
| Recent places     | 🍌 Resource  | Chord            | DbecCode          |                    |
| S Dropbox         | 鷆 SendTo    | Clients          | PP00000           |                    |
| 5 A               | ] Temp      | Sur clock        | Result            |                    |
| 📕 This PC         | 🚾 AdminHome | DbBookmarkll     | 🚾 Schl_Logo       |                    |
| Lesktop           | R Admins    | DbBookmarkIII    | SchoolLicense     |                    |
| Documents         | AM00000     | 🔊 ding           | semesterweb 😽     |                    |
| Downloads         | 📭 back0     | FileInfo         | ShortCut          |                    |
| Music             | 📭 back1     | FOXUSER.DBF      | ssee874           |                    |
| Pictures          | 📭 back2     | FOXUSER.FPT      | 🝏 student51v28    |                    |
| Videos            | 📭 back3     | GENERAL.DBF      | n student2551     |                    |
| Windows HD (C:)   | 📭 back4     | GENERAL.FPT      | 🕵 student2551Back |                    |
| Macintosh HD (E:) | 💦 back5     | 🔊 goodbye        | 🌞 student2551v3   |                    |
| Local Disk (F:)   | 📭 backó     | 1D00000          | 🗸 Students64      |                    |
|                   | 🛼 back7     | Individual       | 🚚 students2551f   |                    |
| 🗣 Network         | 📭 back8     | 🥵 lotus          | 🧋 students2551t   |                    |
|                   | B back9     | Mackerel         | students2551v3    |                    |

หมายเหตุ ไฟล์ที่จะต้องนำไปวางบนเวบไซต์

- Semesterweb.accdb
- SchoolLicense.txt

การน้ำ Code ไปวางบน Server และการ Convert to Application

 ดาวน์โหลด Code สำหรับดูผลการเรียนมา เมื่อ Extract ออกมาจะได้โฟลเดอร์ BookMark2551 และ Semester2551

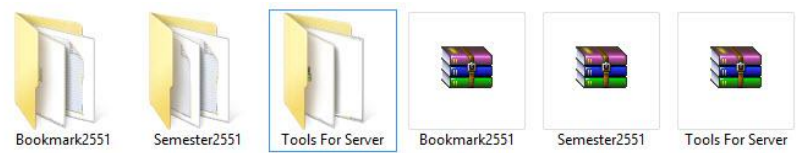

| Favorites                                | 🍌 App_Data    | 🍌 aspnet_client          | 🍌 bookmark2551 |
|------------------------------------------|---------------|--------------------------|----------------|
| Desktop                                  | 퉲 Chaiwit     | 🍌 CrystalReportsWebSite1 | 🗾 🎚 Freshy     |
| Downloads                                | 퉲 freshy4     | 🚺 freshy5                | 🥼 freshуб      |
| Recent places                            | 🅌 freshy7     | ) freshy7-57             | 鼬 images       |
| Stopbox                                  | 🔒 live        | 📙 myschoolinfo55         | 鷆 school       |
|                                          | 퉬 school1     | 📗 semester               | 퉬 Semester_SQL |
| This PC                                  | 🏭 Semester44  | 闄 semester561            | 퉬 Semester562  |
| Desktop                                  | 퉬 semester571 | 🍶 semester572            |                |
| Documents                                | semesterx32   | 🎳 studentinfo55          | 🔰 TimeBook     |
| 🐻 Downloads                              | 🏊 iis-85      | iisstart                 | web            |
| Music                                    |               |                          |                |
| Pictures                                 |               |                          |                |
| Videos                                   |               |                          |                |
| Windows HD (C:)                          |               |                          |                |
| 👝 Macintosh HD (E:)<br>🚗 Local Disk (F:) |               |                          |                |

 น้ำ License และไฟล์ที่จากการสร้างฐานข้อมูล มาวางที่โฟลเดอร์ BookMark2551 และ Semester2551 (Semesterweb.accdb และ SchoolLicense.txt)

```
€ 🤿 ד ↑ 💵
                                       🔒 bin
                                                                      CSS
                                                                                                      ] images
 🚖 Favorites
                                       l report
                                                                       Scripts
                                                                                                      Styles
  E Desktop
                                                                                                      🛅 Default
   Downloads
                                       tools
                                                                       Config
                                       Default2
                                                                       examtest
                                                                                                      📄 language
  Secent places
                                                                      🛅 MasterPage1
                                       III MasterM1
                                                                                                      MasterPage2
  😂 Dropbox
                                       nCounter
                                                                                                      ReadMe
                                                                       PrecompiledApp
                                      SchoolLicense
                                                                      semesterweb
                                                                                                      🛅 test
 📕 This PC
                                                          2
                                       web
   📙 Desktop
   Documents
   📕 Downloads
   Music
   Pictures
   Videos
Windows HD (C:)
  👝 Macintosh HD (E:)
  👝 Local Disk (F:)
(€) → ↑ ↓ C:\inetpub\wwwroot\semester2551
                                      📕 bin
                                                                     CSS
                                                                                                    退 images
  ☆ Favorites
                                                                     Scripts
                                                                                                    J Styles
                                      📕 report
   Desktop
                                                                     Config
                                      tools
                                                                                                    Default
   其 Downloads
                                      📴 Default2
                                                                                                    FailListByID
                                                                     examtest
   E Recent places
   S Dropbox
                                      ListByID
                                                                     MasterM1
                                                                                                    🛅 MasterPage1
                                      MasterPage2
                                                                     nCounter
                                                                                                    PrecompiledApp
                                      PrintFailPdf
                                                                     PrintGradePdf
                                                                                                    ReadMe
  📕 This PC
                                      SchoolLicense
   hesktop
                                                                    semesterweb
                                                                                                   🛅 test
                                                                                          2
                                      web
   Documents
   bownloads
   Music
   Pictures
   📕 Videos
🏭 Windows HD (C:)
   👝 Macintosh HD (E:)
   👝 Local Disk (F:)
```

 ที่ Internet Information Services (IIS) Manager เลือกโฟลเดอร์ BokkMark2551 ให้ตรวจสอบ Permissions

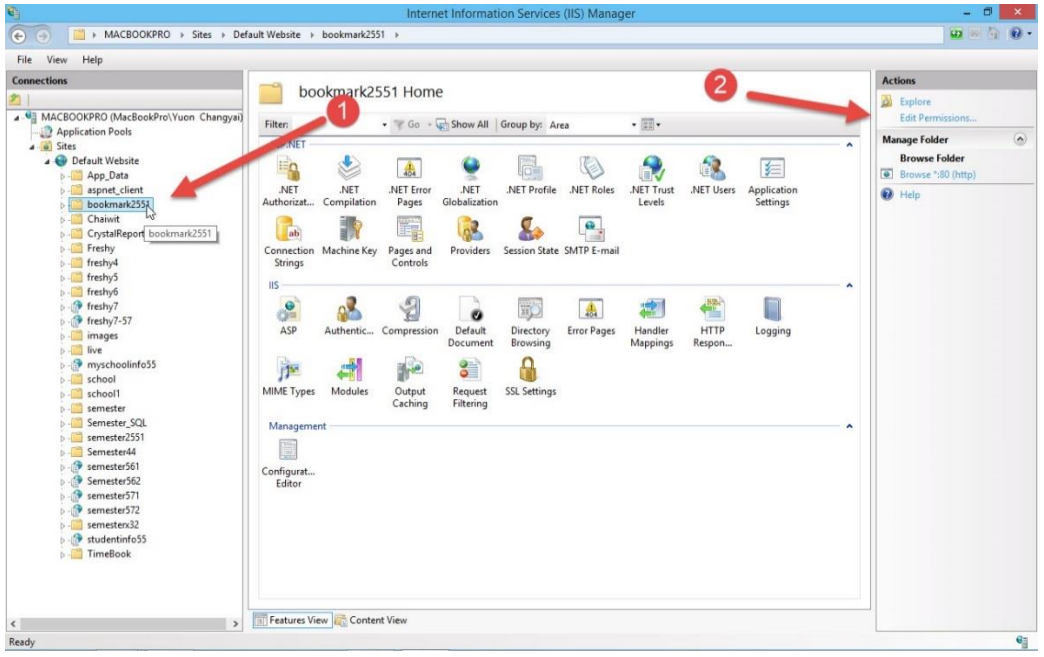

ต้องมี Users และให้ Add IIS\_IUSRS และกำหนดสิทธิ์ให้เป็น Full Control

| Users (MacBook Ro\Users)         |          | ^    |
|----------------------------------|----------|------|
| IIS_IUSRS (Mac&dokPro\II)        | S_IUSRS) |      |
| <                                |          | >    |
| To change permissions, click Edi | t.       | Edit |
| Permissions for Users            | Allow    | Deny |
| Full control                     | 1        | ^    |
| Modify                           | ~        |      |
| Read & execute                   | 1        |      |
| List folder contents             | 1        |      |
| Read                             | 1        |      |
| Write                            | 1        | ~    |

5. ที่ Internet Information Services (IIS) Manager เลือกโฟลเดอร์ BookMark2551 คลิก Mouse ขวา แล้วเลือก Convert to Application

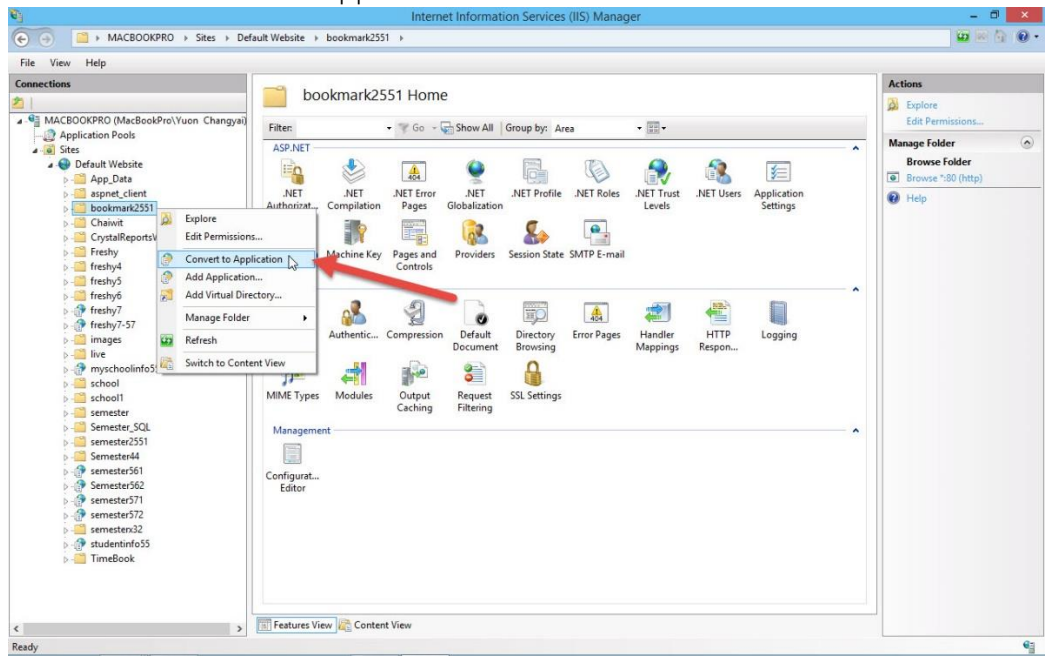

จะปรากฏหน้าต่าง Add Application ให้เลือก Select...

|                                 |                              | Add Application   | ? ×    |
|---------------------------------|------------------------------|-------------------|--------|
|                                 |                              |                   | ß      |
| Site name: De<br>Path: /        | fault Website                |                   |        |
| Alias:                          |                              | Application pool: |        |
| bookmark2551                    |                              | DefaultAppPool    | Select |
| Physical path:                  | oot\bookmark255              | 1                 |        |
| Pass-through aut                | nentication                  | _ /               |        |
| Pass-through auti<br>Connect as | nentication<br>Test Settings |                   |        |

### ที่ Application pool ให้เลือก .NET v4.0 หรือ .NET v4.5

| Site name:                       | efault Website                              |        |
|----------------------------------|---------------------------------------------|--------|
| Path:                            | Select Application Pool ? 🛛 🗙               |        |
| Alias:                           | Application pool:                           |        |
| bookmark255                      | DefaultAppPool 🔨                            | Select |
| Example: sale:<br>Physical path: | .NET v2.0<br>.NET v2.0 Classic<br>.NET v4.5 |        |
| C:\inetpub\w                     | .NET v4.5 Classic<br>Classic .NET AppPool   |        |
| Pass-through                     | DefaultAppPool<br>Freshy7                   |        |
| Connect as.                      | Freshy8<br>Semester571                      |        |
| Enable Drolo                     | semestero/2                                 |        |

6. เมื่อเรียบร้อยแล้วให้เลือก OK

|                                                                                         | Add Application   | ?      |
|-----------------------------------------------------------------------------------------|-------------------|--------|
| Site name: Default We<br>Path: /                                                        | bsite             |        |
| Alias:                                                                                  | Application pool: | 6      |
| bookmark2551                                                                            | .NET v4.5 Classic | Select |
| Example: sales<br>Physical path:<br>C:\inetpub\wwwroot\boo<br>Pass-through authenticati | kmark2551         |        |
| Connect as Test                                                                         | Settings          |        |
|                                                                                         |                   |        |

### ทดสอบเวบให้เลือก Browse

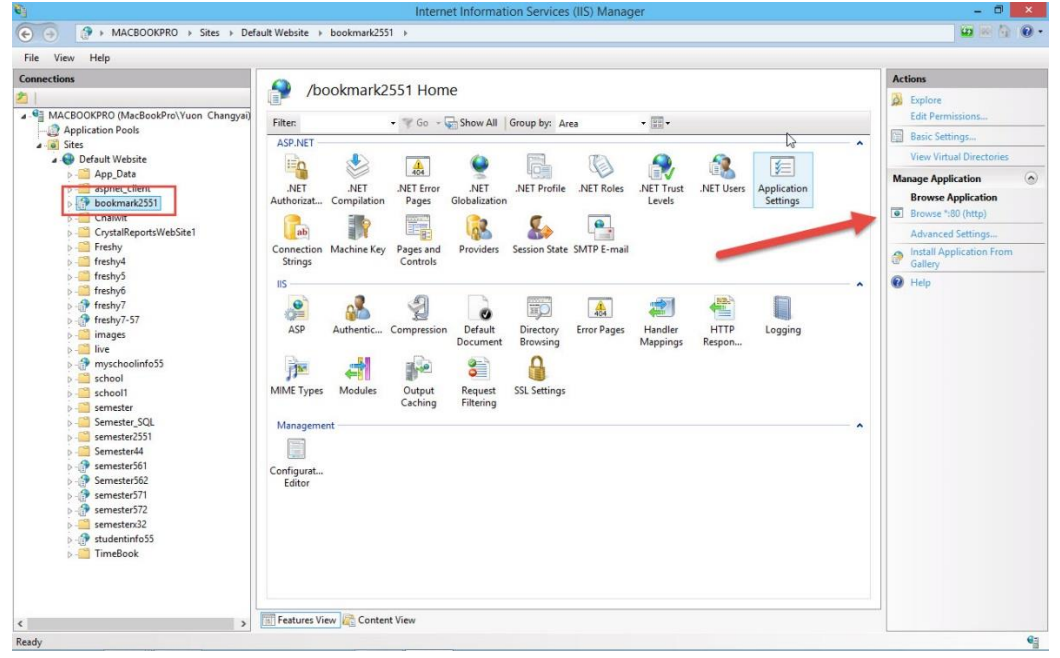

7. จะเข้าหน้าต่างเวบไซต์ หรือทดสอบเรียนเข้าตาม URL ของโรงเรียน

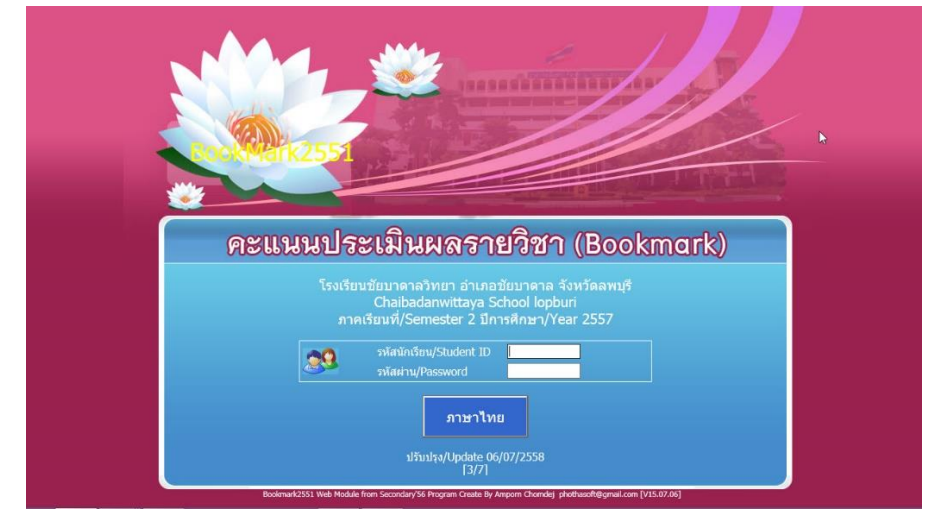

หมายเหตุ สำหรับโฟลเดอร์ Semester2551 ให้ทำแบบเดียวกัน

# ถ้ามีปัญหาหรือข้อสงสัยการใช้งาน Module Web หรือ Server ติดต่อได้ที่

นายพิธพงศ์ ยิ้มเปรม (ครูหนึ่ง) Tel : 0968428155 e-mail : pitapongsoft@gmail.com Line ID : pitapong.yim

นายยวน ช้างใหญ่ (ครูยวน) Tel : 0929352954 e-mail : changyaisoft@gmail.com Line ID : changyaisoft